## Scenarie:

Anvendes når du har uafsluttet dokumentation på kortet Uafsluttet dokumentation på Mit Overblik.

| Fase | Forklaring                                                                                                    | Navigation                                                                                                    |
|------|----------------------------------------------------------------------------------------------------|----------------------------------------------------------------------------------------------------|
|      | Orientér dig om navn og<br>tidspunktet for den uafsluttede<br>dokumentation og ilgå den<br>uafsluttede observation fra Mit<br>Overblik ved at trykke på den | Blodsukker<br>Britta EOJ Testperson (150981-7TB2)<br>01.02.21 10:35                                                                |
|      | Fra Borgers overblik tryk på<br>Observationer (14 dage)                                                                                                    | Observationer (14 dage)                                                                                                    |
|      | Tryk VIS MERE ud for dato, for at få det rette tidsrum med                                                                                                  | Vist tidsrum<br>18.02.21 00:00 - 18.03.21 23:59 VIS MERE                                                                           |
|      | Vælg hvor lang tid du ønsker at<br>udsøge for (kan gentages, hvis<br>man har behov for at udsøge langt<br>bagud I tid)                                      | Hent mere data online<br>1 måned mere<br>2 måneder mere<br>3 måneder mere<br>4 måneder mere<br>5 måneder mere<br>6 måneder mere    |
|      | Tryk på pilen udfor ALLE typer for<br>at filtrere i observationer                                                                                           | Observationstype * Alle typer                                                                                                    |
|      | Vælg det navnet på den<br>uafsluttede observation                                                                                                    | Aftaler med borger/pårørende<br>Aktivitet / Egenomsorg (Hverdagsobservation)<br>Akutte smerter (Hverdagsobservation)<br>Blodsukker |
|      | De uafsluttede observationer er<br>markeret med en tegnestift                                                                                               |                                                                                                    |

1

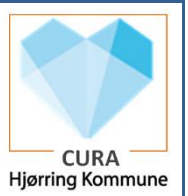

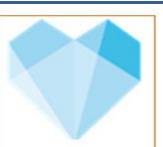

|                                                         | CURA                                                                                                    |
|---------------------------------------------------------|----------------------------------------------------------------------------------------------------|
|                                                         | Hjørring Kon                                                                                                    |
| Tryk på den observation du ø<br>at afslutte             | Ønsker     Image: Constraint of the second second sec                                                                                                    |
| Sroll I bunden og tryk VIS<br>OBSERVATION               | Contractored<br>Contractored<br>C |
| Tryk på de tre prikker                                  | < 🗊 :                                                                                                    |
| Tryk Ret eksisterende                                   | Ret eksisterende                                                                                                    |
| Tryk ret for at bekræfte at du<br>rette i Observationen | Ret observation<br>Hvis du fortsætter, redigerer du den valgte observation, og du bliver nu<br>underskriver af den.<br>Hvis du i oprette et nyt trin på den eksisterende observation, skal du vælge<br>denne handling i stedet for "ret eksisterende".<br>Hvis du vil oprette en ny observation og det et til en specifik aftale, kan du<br>bruge "Tilføj observation"-knappen under Udfør ydelse - ellers kan du vælge<br>at oprette en ny observation fra "+ knappen".<br>FORTRYD RET                                                                                                    |
| Tryk på flueben for at gemme                            | e                                                                                                    |

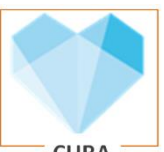

| Vælg Gem endelig udgave (hvis | Hjørring Kommune            |
|-------------------------------|-----------------------------|
| Cura spørger)                 | Hvordan ønsker du at gemme? |
|                               | ✓ Gem endelig udgave        |
|                               | Gem som igangværende udgave |
|                               |                             |

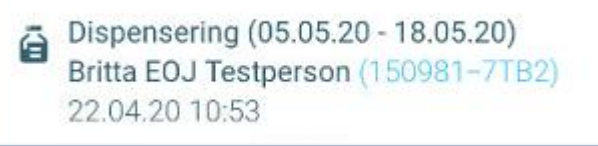

OBS Uafsluttede dispenseringer kan ikke afsluttes udenfor dispenseringsperioden, men skal sendes på mail til EOJ indeholde CPR og periode